# **Testing LI6400Term for iPhone**

### Contents

| Background                            | 1 |
|---------------------------------------|---|
| The App's Main Screen                 | 2 |
| Options for Testing                   | 3 |
| Use li6400.licor.com                  | 3 |
| Use a Simulator                       | 4 |
| Testing the New Features              | 5 |
| A Quick LI-6400 Navigation Lesson     | 5 |
| How to Create a Data File             | 6 |
| The LI-6400 File System               | 7 |
| Viewing and Plotting Downloaded Files | 8 |
|                                       |   |

# Background

The LI-COR LI-6400XT is a scientific instrument used to measure photosynthesis and other physiological parameters of plants. It has been available for nearly 20 years, and has become the world-wide standard for this type of measurement.

The iOS app LI6400Term allows an iOS device to control the LI-6400, providing the

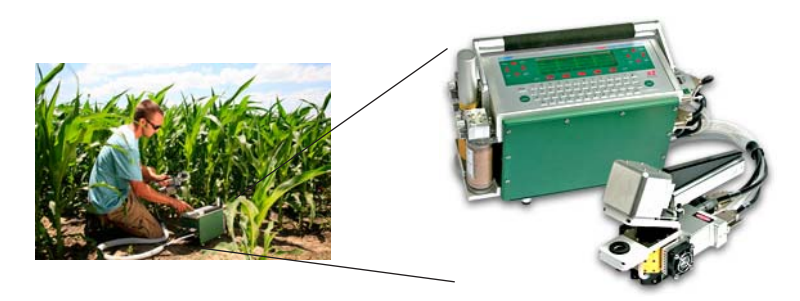

same user interface on the device as the user sees on the instrument.

Version 1 of this app has been available since Nov. 2010.

Version 2 of this app, which you are testing, adds some features:

- replaces the custom keypad with the iOS keyboard, plus some toolbars with special keys.
- allows file transfer between the LI-6400 and the iOS device.
- allows files to be viewed, plotted, and emailed.
- adds a built-in LI-6400 simulator, useful for learning, testing, etc.

## The App's Main Screen

#### LI6400Term's main screen is shown below.

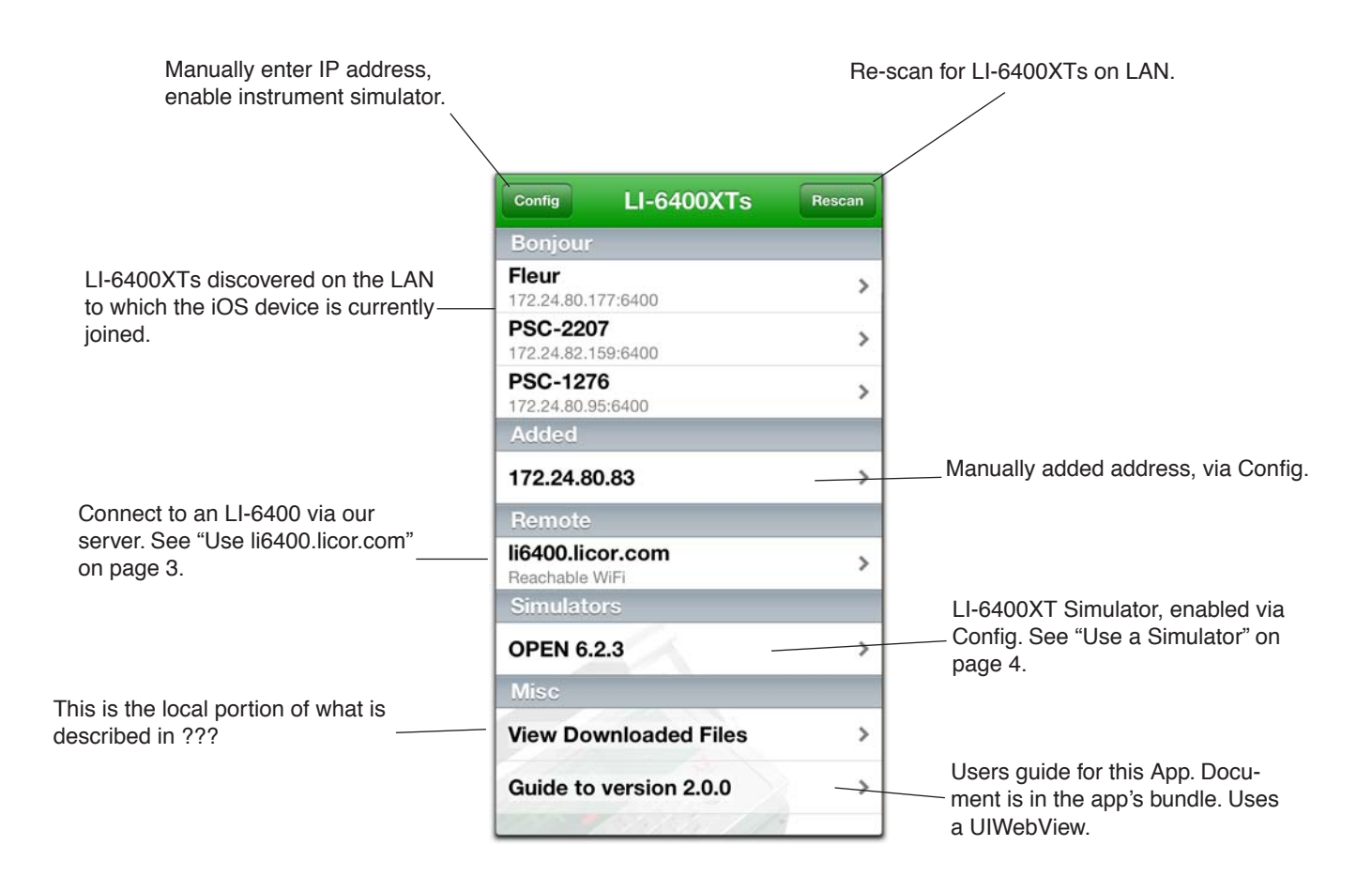

# **Options for Testing**

Since it is not likely you have an LI-6400 with which to test this app, there are two options: 1) connect to an actual instrument using a server (li6400.licor.com) as was done the first time, or 2) use the builtin simulator. The simulator runs in a separate thread, and it communicates with the main view controller in the same method as with an actual instrument.

#### Use li6400.licor.com

The figure below shows how to connect through the server. If you contact me (jon.welles@licor.com) prior to testing, I will be sure a unit is connected for you to use.

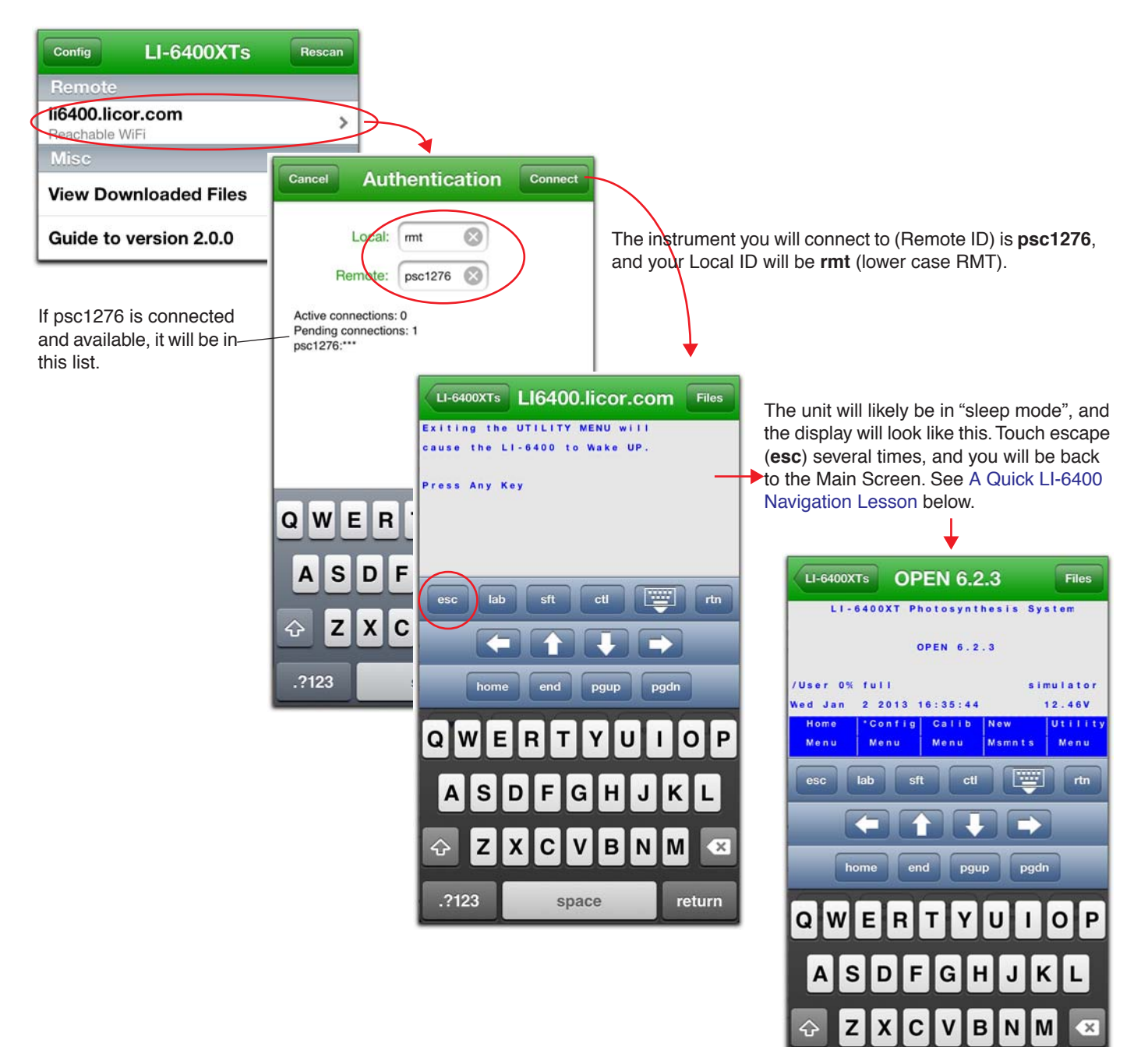

.?123

space

return

#### **Use a Simulator**

LI-6400 programming is done in a home-made scripting language (LPL). LPL has been ported, over the years, to DOS, Windows, Linux, Mac 9, OS X, and now iOS. The collection of script files that defines any given version of OPEN (the name of the software on the LI-6400) can run unchanged on any of these operating systems. The OS in an LI-6400 is embedded Linux.

To "install" a simulator (i.e. to unpack the collection of script files and copy them to the app's Document directory), start with the Config button in the app's main screen.

| Config LI-6400XTs Rescan                                                      |                  |                            |
|-------------------------------------------------------------------------------|------------------|----------------------------|
| Remove                                                                        | Done             | Done                       |
| li6400.licor.con<br>Reachable ViFi<br>Misc                                    | Back Install     | Manually Entered Addresses |
| View Download                                                                 | Select a version | Simulators                 |
| Guide to versit Simulators                                                    | OPEN 3.4.3       | Add a Cimulator            |
| Add a Simulator                                                               | OPEN 4.06        | OPEN 6.2.3                 |
|                                                                               | OPEN 5.3.2       |                            |
|                                                                               | OPEN 6.0.3       | Config LI-6400XTs Rescan   |
|                                                                               | OPEN 6.1.4       | Remote                     |
| the IOS device has internet connec-<br>ivity, a list of available versions is | OPEN 6.2.3       | li6400.licor.com           |
| oad server). Otherwise, only OPEN<br>5.2.3 is show, as that one is also con-  |                  | OPEN 6.2.3                 |
| ained in the app's bundle.                                                    |                  | Misc                       |
|                                                                               |                  | View Downloaded Files      |

Running a simulator begins a bit differently than connecting to an instrument, since the simulator starts at "power up". Basically, if you are asked something, either press **return** or, if it is a y/n, press **y**.

| Config LI-6400XTs Rescan                                     | LI-6400XTs OPEN 6.2.3 Files | LI-6400XTs OPEN 6.2.3 Files       |
|--------------------------------------------------------------|-----------------------------|-----------------------------------|
| Remote                                                       | Welcome to the LI-6400XT    | Dir: /User/Configs/UserPrefs      |
| li6400.licor.com                                             | Version 6.2.3               | FactoryDefault_6.2.xml            |
| Simulators                                                   | +                           | <b>→</b>                          |
| OPEN 6.2.3                                                   |                             |                                   |
| Misc                                                         | Launching OPEN in 3         | CARCELO SELECT                    |
| View Downloaded Files                                        | 5 second countdown can be   |                                   |
| C LI-6400XTs OPEN 6.2.3 Files                                | skipped by touching return. | LI-6400XTs OPEN 6.2.3 Files       |
| LI-6400XT Photosynthesis System                              |                             | Ci - ok<br>C                      |
| OPEN 6.2.3                                                   | •                           | C is the Chamber/IRGA connected ? |
| /User 0% full simulator<br>Wed Jan 2 2013 16:11:06 12.46V    |                             | AHs/Cs - ok                       |
| Home 'Config Calib New Utility<br>Menu Menu Menu Msmnts Menu |                             | Cleanup                           |

# **Testing the New Features**

## A Quick LI-6400 Navigation Lesson

Below are OPEN's main screen, New Measurements mode, and an example Menu.

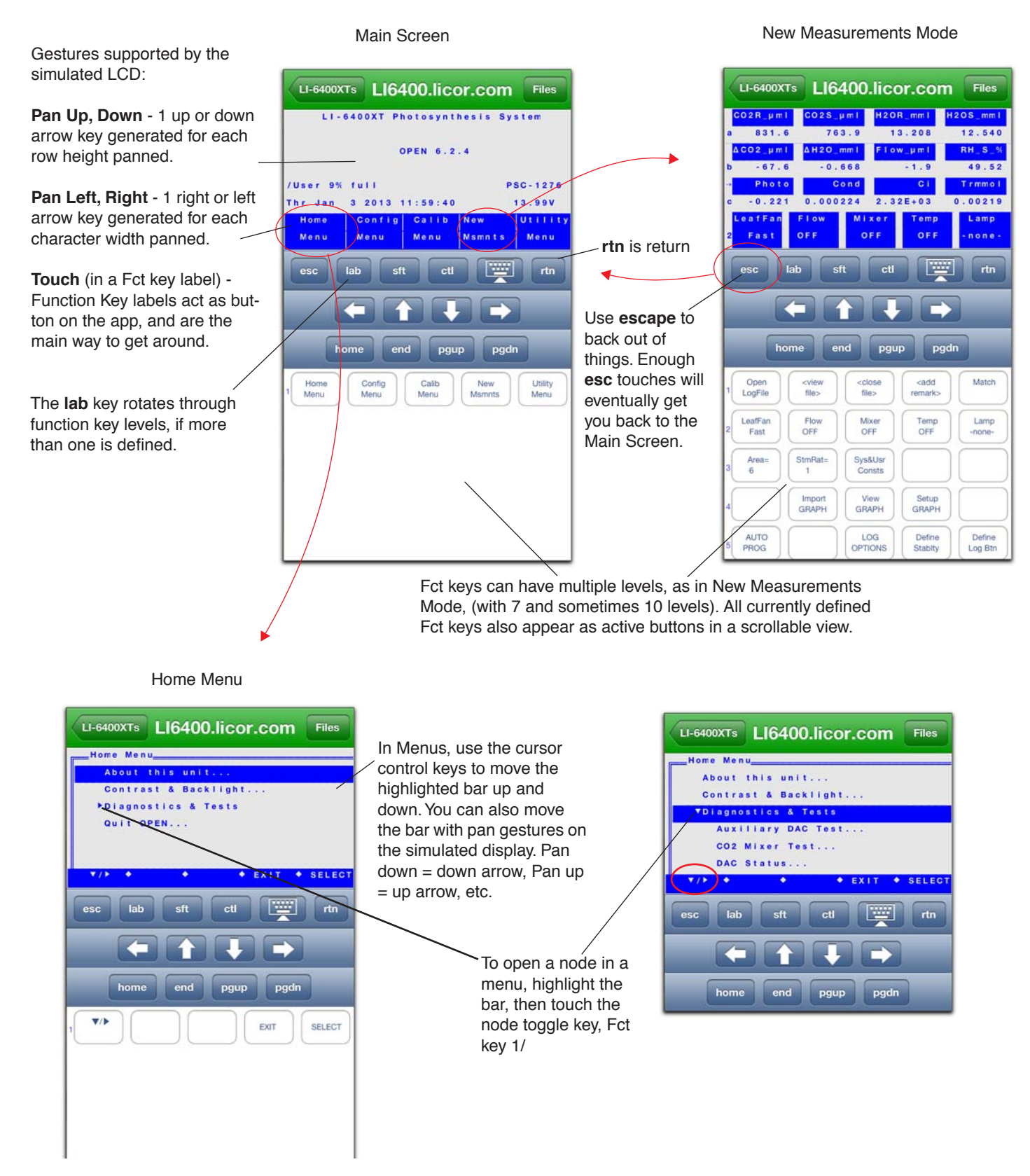

#### How to Create a Data File

One of the new features of this app involves viewing and plotting data files. If you are using the simulator, you will need to create a data file to play with, and the step-by-step is below. If you are connected to psc1276, it already has data files on it you can use; but feel free to create additional ones.

| LI-6400X        | тя ОР     | EN 6.2           | 2.3      | Files   |
|-----------------|-----------|------------------|----------|---------|
| L1-)            | 6400XT Ph | otosynt          | hesis Sy | stem    |
|                 | c         | PEN 6.2          | . 3      |         |
| /User 0%        | full      |                  | s i      | mulator |
| Thr Jan<br>Home | 3 2013 1  | 2:04:26<br>Calib | Now      | 12.46V  |
|                 |           |                  |          |         |

1. Starting at the Main Screen, touch F4 to go to New Measurements.

| (1   | I-6400XTs | OPE        | N 6.2 | 2.3     | Files    |
|------|-----------|------------|-------|---------|----------|
| • CC | 2 R_µ m l | CO2S_µm    | H20   | R_mm1   | H2OS_mm1 |
|      | 289.6     | 271.       | 5     | 8.591   | 11.112   |
| Δ C  | 02_µm1    | 4 H 2 O_mm | Flo   | w_µm1   | RH_S_%   |
|      | -18.1     | 2.52       | 1     | 449.9   | 35.05    |
|      | Photo     | Con        | 1     | CI      | Trmmol   |
| ~    | 13        | 0.078      | 3     | -6.39   | 1.91     |
| 0    | )pen <    | view <     | close | < a d d | Match    |
| Lo   | gFile     | file> 1    | file> | remark  | >        |

2. Touch F1 to open a log file.

| Dir: /User             |      |        |       |  |
|------------------------|------|--------|-------|--|
| ile: <mark>Data</mark> |      |        |       |  |
| Log                    | File | (esc = | none) |  |
|                        |      |        |       |  |
|                        |      |        |       |  |
|                        |      |        |       |  |
|                        |      |        |       |  |

3. Name the file. If you enter a name that exists, you will be asked if you want to overwrite it. It will be OK if you do, so you can touch **o** (for overwrite) if you get that message.

| CO 2 | R_µm I | CO2S_µm1   | H2OR_mm1       | H2OS_mm1 |
|------|--------|------------|----------------|----------|
| 3    | 289.4  | 271.4      | 8.591          | 11.109   |
| ΔCO  | Ente   | r/Edit Rei | marks          |          |
|      |        |            | and the second |          |
|      | -      |            |                |          |
|      | -      |            |                |          |
|      |        |            |                |          |

4. You will be prompted for a remark. You can leave it blank, or enter anything you wish. Touch **rtn** in the tool bar, or else **return** on the iOS keyboard.

| LI-6400XTs | OF     | PEN 6.2    | 2.3    | Files    |
|------------|--------|------------|--------|----------|
| CO2R_µm1   | CO2S_  | um I H2O   | R_mm1  | H2OS_mm1 |
| 289.5      | 27     | 1.8        | 8.593  | 11.108   |
| ∆CO2_µm1   | 4H20_1 | mm I F I o | w_µm1  | RH_S_%   |
| -17.8      | 2.1    | 515        | 449.7  | 35.04    |
| Photo      | C      | ond        | Ci     | Trmmol   |
| 12.8       | 0.0    | 781        | -1.96  | 1.91     |
| LOG        | VIEW   | Close      | ADD    | Match    |
| 2          | FILE   | File       | REMARK |          |

5...10. Touch **F1** 5 or 6 times, with a few seconds in between each touch. This will log an observation to the file each time.

| (1                 | I-6400XTs   | OPEN     | 6.2.3               | Files      |
|--------------------|-------------|----------|---------------------|------------|
| → <mark>C</mark> C | 2 R _ µ m l | CO2S_µm  | H2OR_mm1            | H2OS_mm1   |
| a                  | 289.3       | 271.7    | 8.594               | 11.106     |
| Δ C                | 02_µm1      | 4H20_mm1 | Flow_µml            | RH_S_%     |
| ь                  | -17.6       | 2.512    | 449.9               | 35.04      |
|                    | Photo       | Cond     | CI                  | Trmmol     |
| c                  | 12.7        | 0.0781   | -0.062              | 1.91       |
| 1                  | 0G 5        | FILE FI  | ose ADD<br>Ie FEMAR | Match<br>K |
|                    |             |          |                     | _          |

11. Touch f3 to close the file.

By the way, if you are using the simulator, you'll probably get this annoying red message. You can ignore it, or clear it by sending a control z. That is, touch the **ctl** key, then touch the **z** key. (The **sft** (shift) and **ctl** keys in the toolbar are "sticky" for one subsequent key press).

| (1   | .I-6400XTs | OPE      | EN 6.2 | .3      | Files    |
|------|------------|----------|--------|---------|----------|
| CC   | 02R_µm1    | CO2S_µ m | H2O    | R_mm I  | H2OS_mm1 |
| a    | 289.6      | 271.     | 7      | 8.596   | 11.105   |
|      | >> IRG     | A(s) War | ming U | p < <   |          |
| b    | -17.9      | 2.50     | 9      | 450.0   | 35.03    |
|      | Photo      | Con      | d      | Ci      | Trmmol   |
| c    | 12.9       | 0.077    | 9      | -4.64   | 1.9      |
| 0    | Open <     | view <   | close  | < a d d | Match    |
| 11.0 | gFile      | file>    | file>  | remar   | k>       |

#### The LI-6400 File System

The file system (or at least the portion of it that users access) on an LI-6400 (or a simulator) has three directories in the "root":

/devcontains a handful of calibration files/Sysa hierarchy of LPL (script) files and directories that constitute OPEN/Usercontains user data, and a directory named Configs, which hold configurations.

Thus, when you test downloading files, etc., you will find them in the /User directory. For example:

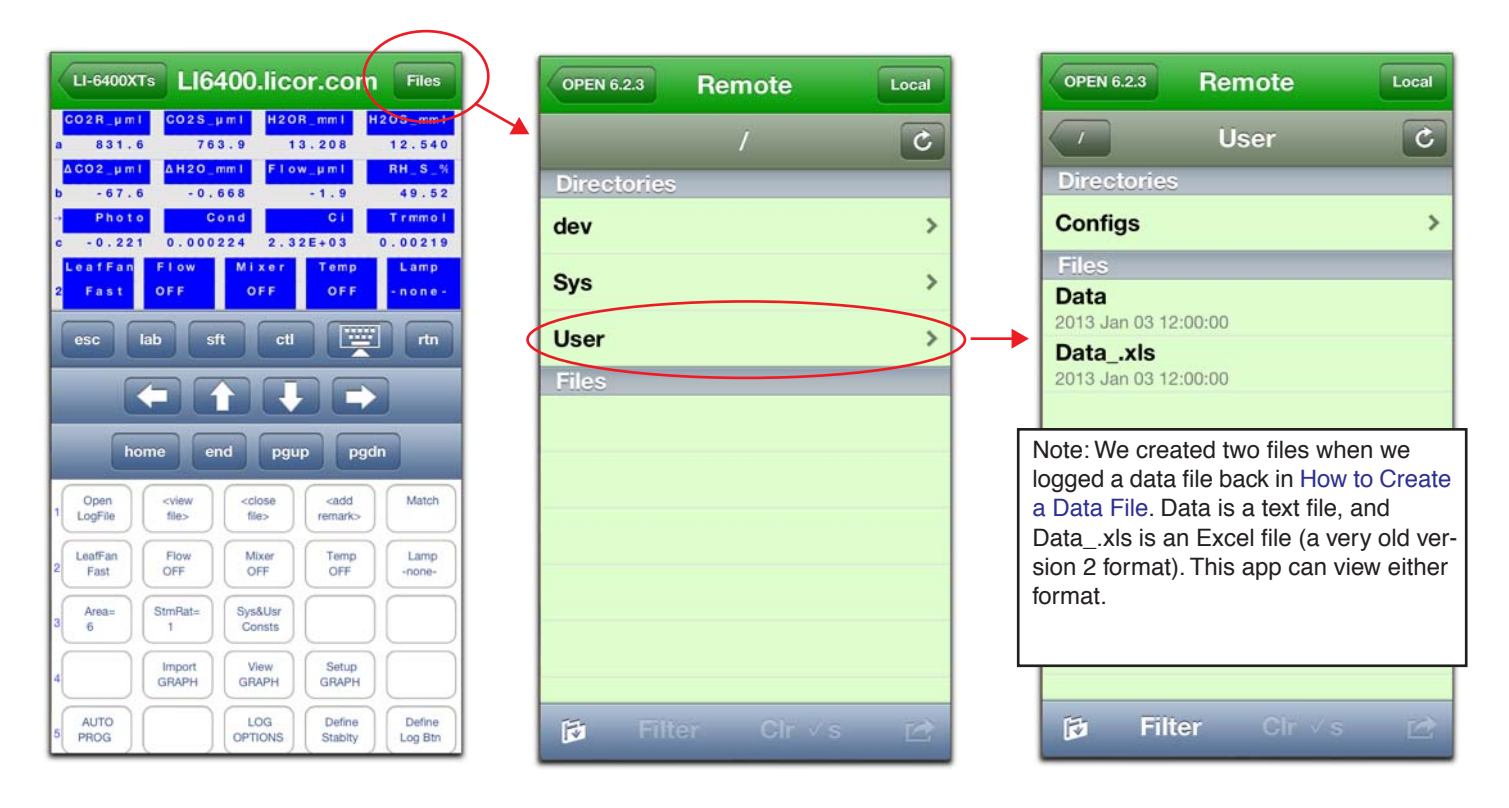

FYI, the way one explores the file system from an LI-6400 is to use the Filer, in the Utility Menu.

Files

purGe

rtn

purGe

Print

eXec

Tag

-----

pgdn

Tag

Rename

grapH

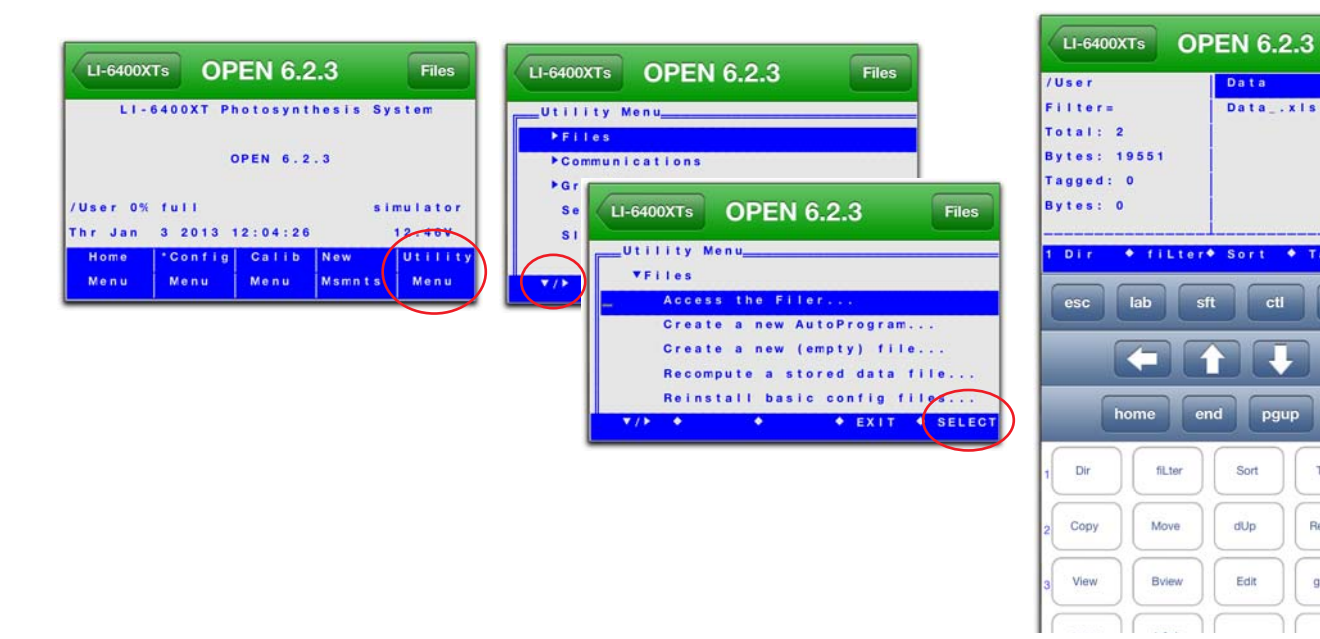

#### Viewing and Plotting Downloaded Files

Below is a step-by-step for how one downloads and views a data file. We'll use the simulator, and the file (actually two files) we created above in How to Create a Data File. First, we need to move the files to our Downloaded files section.

| OPEN 6.2.3 Remote    | Local 4 | <ol> <li>Select both files</li> <li>Touch the action button</li> <li>Touch Save</li> </ol> | Remote Local                                                                     |
|----------------------|---------|--------------------------------------------------------------------------------------------|----------------------------------------------------------------------------------|
| User                 | C       | 4. After the files copy, touch Local                                                       |                                                                                  |
| Directories          |         | 5. Touch the ->View button                                                                 | OPEN 6.2.3 5                                                                     |
| Configs              | >       |                                                                                            | /User/Data                                                                       |
| Files                |         |                                                                                            | Dataxls                                                                          |
| Data                 |         |                                                                                            | PSC-1232                                                                         |
| Dataxls              |         |                                                                                            | 011411.1.spinach.leaf1.techrep#1<br>/User/011411.1.spinach.leaf1.techrep#1       |
| 2013 Jan 03 12:00:00 |         | For 2 v ed files. Conv to iPad and                                                         | 011411.1.spinach.leaf1.techrep#1xls<br>/User/011411.1.spinach.leaf1.techrep#1xls |
|                      |         | Cancel                                                                                     | 011711.dark-adapted.tobacco<br>/User/011711.dark-adapted.tobacco                 |
|                      |         | Save 3                                                                                     | 011711.dark-adapted.tobaccoxls<br>/User/011711.dark-adapted.tobaccoxls           |
|                      |         | Email                                                                                      |                                                                                  |
| før Filter Clr√s     |         | Save & Email                                                                               | jø Filter Clr√s 🛃                                                                |

Touching the ->View button (step 5 above) puts us in a mode where we can view the files.

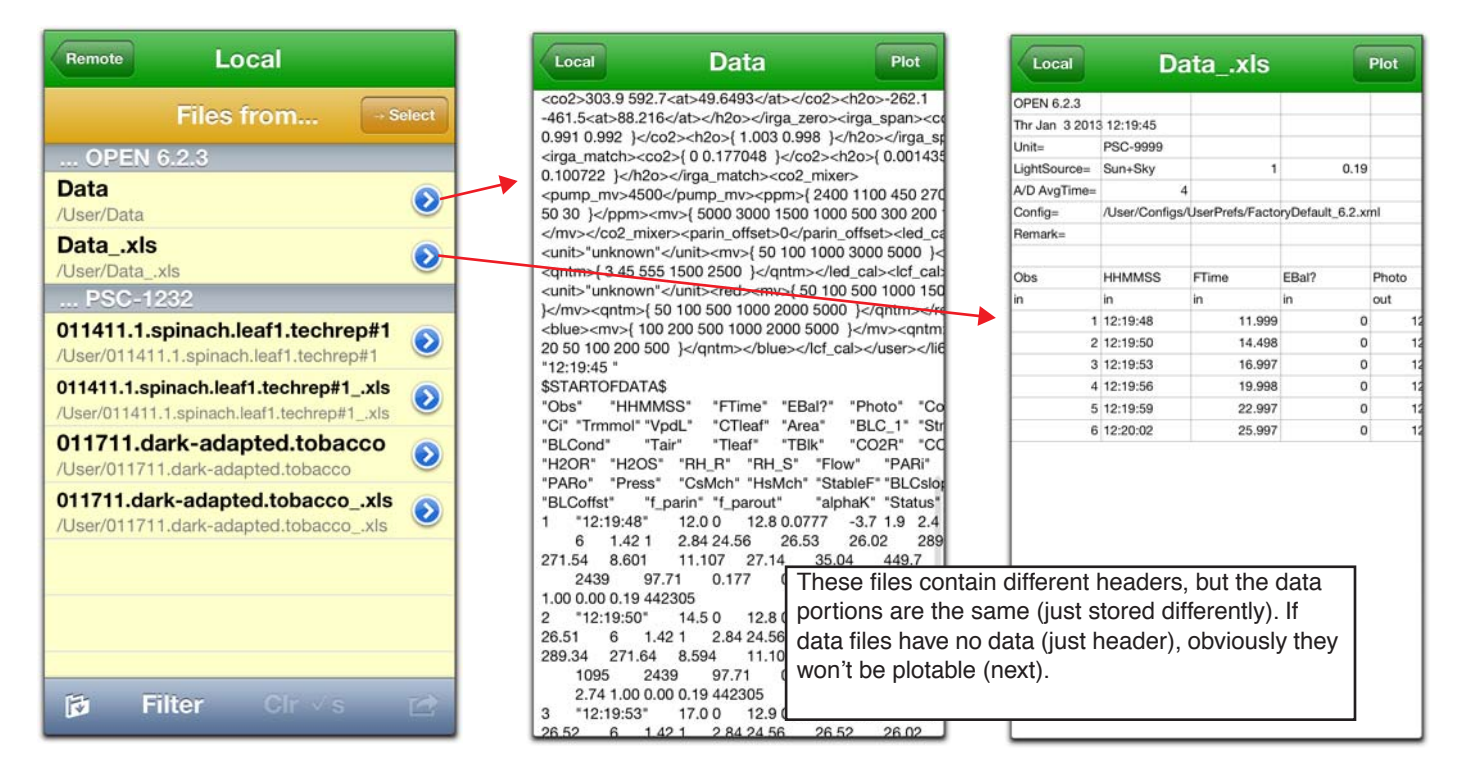

Plotting data is fairly straight forward.

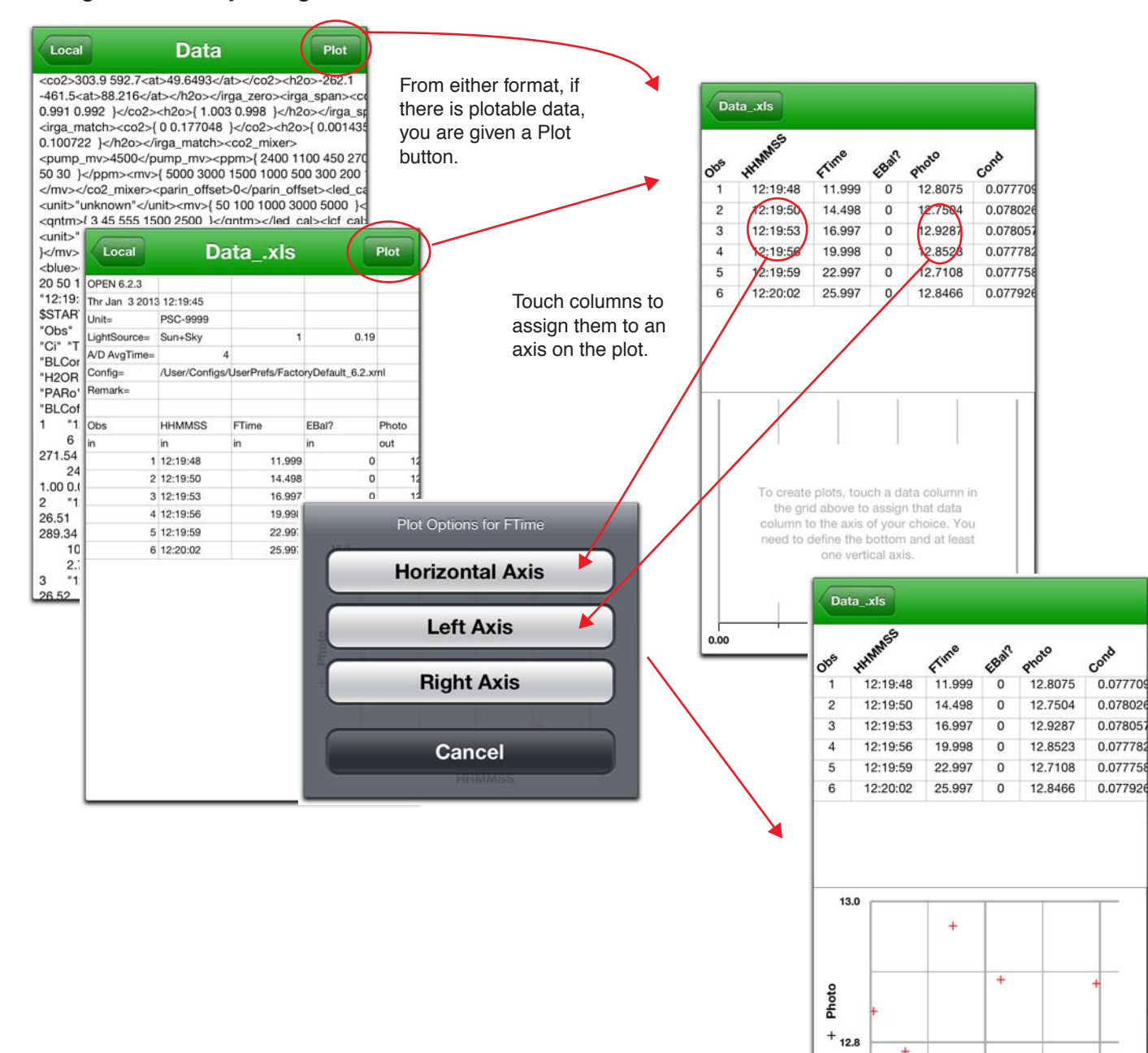

+

12:19:47

12:19:55

HHMMSS

12:20:02